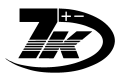

Эл. почта: anb@nt-rt.ru || Сайт: http://abakan.nt-rt.ru/

# Программа 7Кmodem.EXE

# Оглавление

| <u>Программа 7Ктоdem.EXE</u>        | 1  |
|-------------------------------------|----|
| Подключения                         | 1  |
| Настройка программы                 | 3  |
| Работа с программой                 | 6  |
| Считывание нескольких вычислителей  |    |
| через один модем                    | 12 |
| <u>ПРИЛОЖЕНИЕ 1. Настройка GSM-</u> |    |
| модемов.                            | 14 |
| ПРИЛОЖЕНИЕ 2. Распайка кабеля М7    |    |
|                                     |    |

| <u>(7КТ-GSM модем)</u>          | 17 |
|---------------------------------|----|
| ПРИЛОЖЕНИЕ 3. Проблемы и методы |    |
| устранения                      | 18 |
| ПРИЛОЖЕНИЕ 4. Индикация на      |    |
| <u>светодиоде GSM-модема</u>    | 20 |
| ПРИЛОЖЕНИЕ 5. Перехват звонков  |    |
| <u>(встроенный модем)</u>       | 21 |
| ПРИЛОЖЕНИЕ 6. Проверенные типы  |    |
| <u>переходников USB-COM</u>     | 23 |
|                                 |    |

# Подключения

# Обычный телефонный модем

#### На узлах учета:

1. Установить модем 7КТМ внутрь вычислителя7КТ "Абакан" (если не установлен)

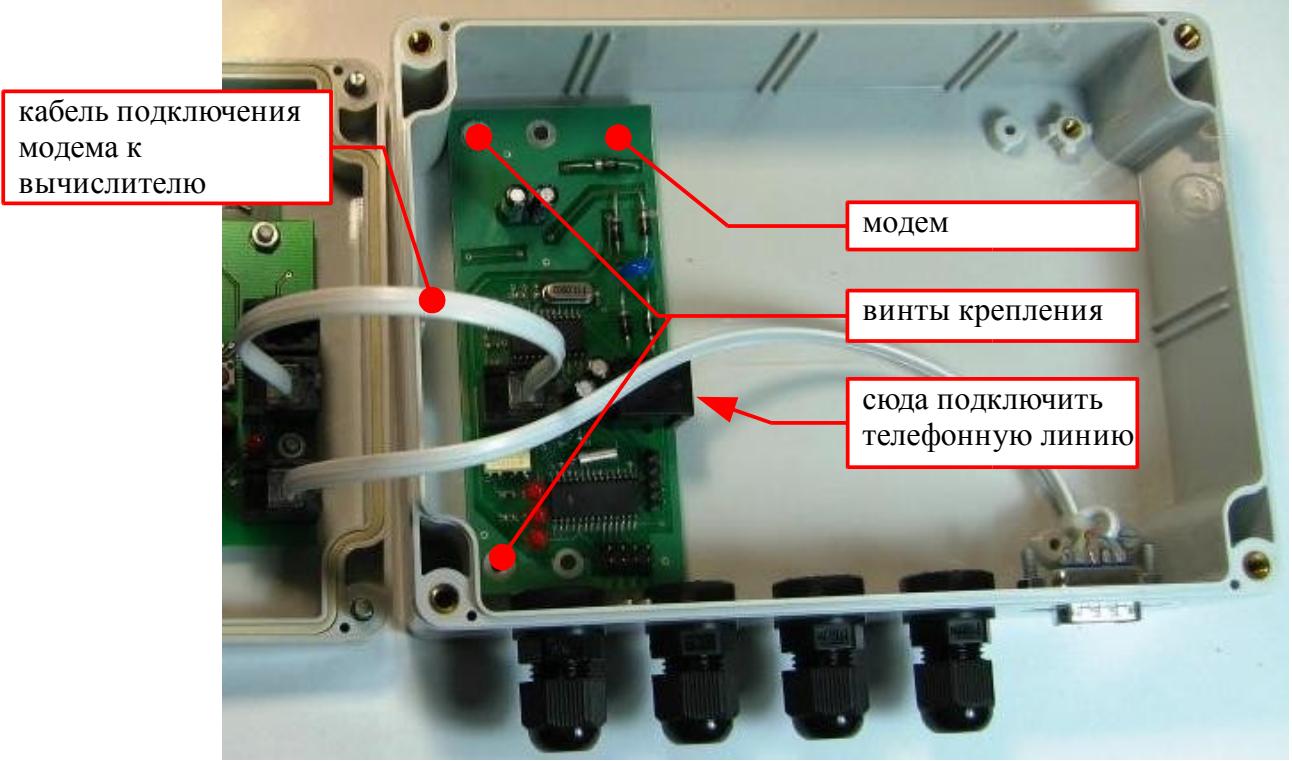

2. Подключить телефонную линию к модему 7КТМ

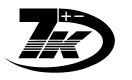

### В диспетчерской:

- 1. Подключить к компьютеру обычный телефонный модем
- 2. Подключить телефонную линию к модему
- 3. Настроить программу 7КТ modem.exe

### На узлах учета

- 1. Установить GSM-модем и его блок питания подключить к сети 220В
- 2. Подключить кабелем M7 GSM-модем к вычислителю 7КТ

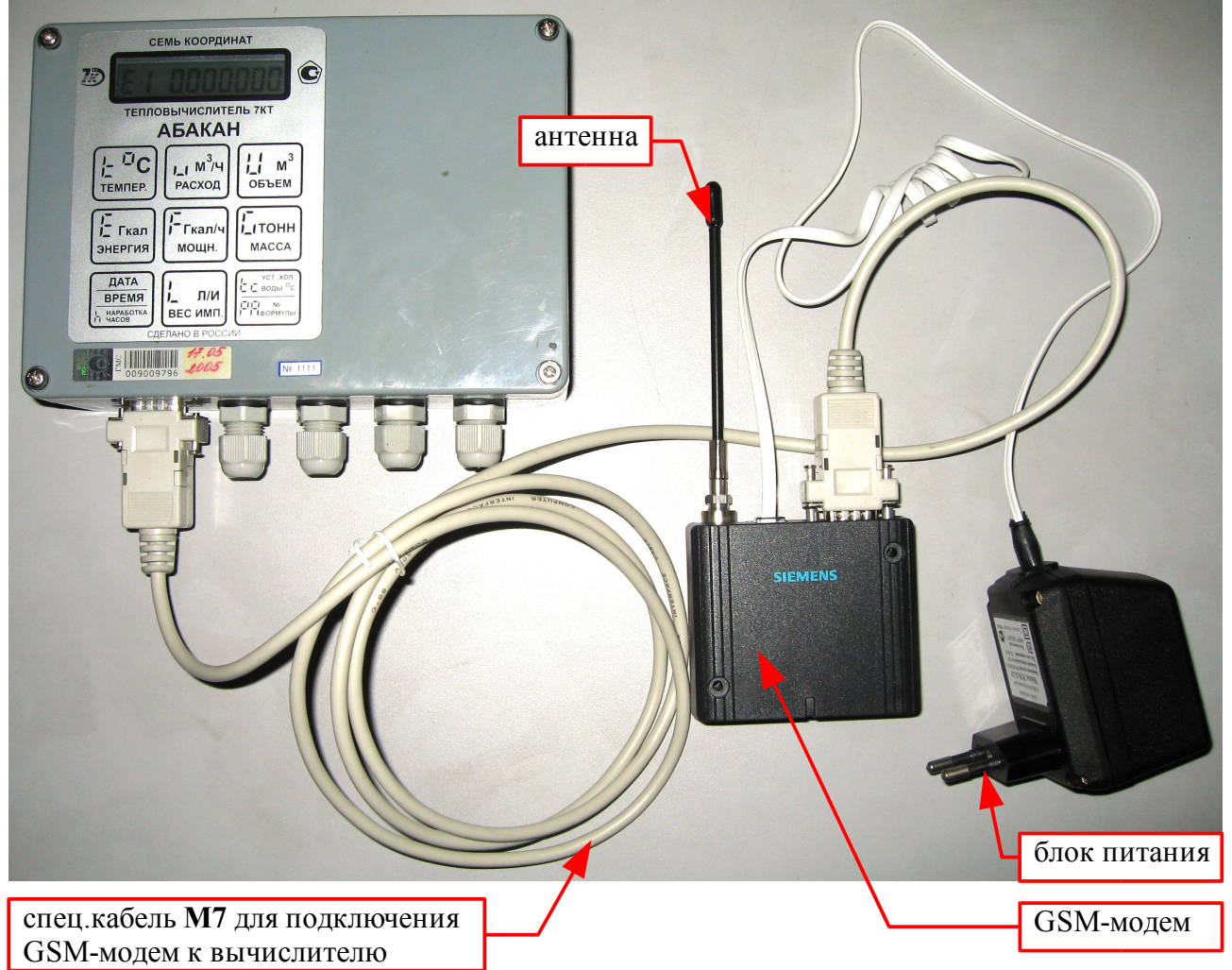

\*\*1 GSM-модемы поставляются уже подготовленными, в комплекте с кабелем М7.

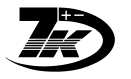

# В диспетчерской

- 1. Если у компьютера нет СОМ-порта:
  - 1. Подключить переходник USB-COM (см.<u>ПРИЛОЖЕНИЕ 6. Проверенные типы</u> переходников USB-COM)
  - 2. Установить драйвер переходника USB-COM (при необходимости)
- 2. Подключить GSM-модем к СОМ-порту компьютера нуль-модемным кабелем M0
- 3. Подключить блок питания к GSM-модему и включить БП в 220В
- 4. Настроить программу 7КТmodem.exe

# Настройка программы

1. Запустить программу 7КТmodem.exe:

| 🔒 Un         | titled Group               | 7KTModem       |         |           |          |
|--------------|----------------------------|----------------|---------|-----------|----------|
| <u>Ф</u> айл | <u>В</u> ид <u>П</u> омощь |                |         |           |          |
| Ĩ            |                            | 0              |         |           |          |
| NN           | Узел учета                 | Номер телефона | Попытка | Состояние | Считанно |
|              |                            |                |         |           |          |
| Ready        |                            |                |         |           | Ожидание |

2. Меню "Файл" - "Настройка", ввести:

|                                                                                                    | Настройка                                                                                                    | × |
|----------------------------------------------------------------------------------------------------|----------------------------------------------------------------------------------------------------|---|
| <ul> <li>№ порта обычного модема</li> <li>тип набора номера вашей АТС</li> <li>импульсный (обычно)</li> <li>тоновый (для новых АТС)</li> <li>№ порта GSM (сотового) модема</li> <li>Нажать "ОК"</li> </ul> | Модем<br>Номер порта: СОМ 16<br>Строка инициализации:<br>Тип набора:  ФИмпульсный С Тоновый<br>GSM Модем<br>Номер порта: СОМ 9<br>Строка инициализации:                                       |   |
| <b>Примечания</b> :<br>1. Строку инициализации модема вводить<br>при необходимости, см. документацию на<br>модем                                                                                           | Максимальное количество попыток считать данные: 3<br>☐ Автозапуск считывания при открытии файлов<br>✓ Добавлять скопированные данные в фалы .7kt<br>✓ Сохранять копии в папке ARCHIVE-BINS OK |   |

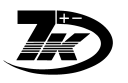

3. В окно программы нужно вставить ("тянуть и бросать") файл \*.7КТ:

| 😵 Untitled Group - 7KTModem |              |                                 |                |         |           |          | × |  |
|-----------------------------|--------------|---------------------------------|----------------|---------|-----------|----------|---|--|
|                             | <u>Ф</u> айл | Файл <u>В</u> ид <u>П</u> омощь |                |         |           |          |   |  |
|                             |              |                                 |                |         |           |          |   |  |
| <b></b>                     | NN           | Узел учета                      | Номер телефона | Попытка | Состояние | Считанно |   |  |
| Нажать правои               | 1            | 02028                           | 89029953532    | 0       | В очереди |          |   |  |
| клавишеи мыши,<br>выбрать   |              |                                 |                |         |           |          |   |  |
| «Параметры»                 | <            |                                 |                |         |           |          | > |  |
|                             | Ready        |                                 |                |         |           | Ожидание |   |  |

| 4. Ввести:                           |                                                                                                    |   |
|--------------------------------------|----------------------------------------------------------------------------------------------------|---|
|                                      | Параметры узла                                                                                                    | × |
| название или адрес<br>узла           | Схема<br>Первый канал: X1 •<br>Второй канал: 0X •                                                                                                    |   |
| тип модема<br>(GSM-сотовый<br>модем) | I Модем Номер доступа: 8(902)1234567<br>GSM Modem<br>Колонки в отчете                                                                                                    |   |
| № телефона модема                    | I data       I ti       I Vii       I Mii       I Pi         I E1       I 12       V V2       M2       P2         I E2       I T1-T2       V1-V2       M1-M2       P1-P2         I E1-E2       I T3       V3       M3       Код ошибки         I T4       V4       M4       Время нормальной работы         I T3-T4       V3-V4       M3-M4       Время отсутствия счета |   |
|                                      | Контроль питания расходомеров ОК                                                                                                    | ] |

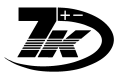

# Настройка при отсутствии файла \*.7КТ

Рекомендуется с вновь установленного вычислителя считать при помощи 7КТС32, а затем настроить полученный файл \*.7КТ, это проще. Если же установлен вычислитель и подключен к модему, то можно ввести данные в первый раз нижеописанным способом:

- 1. Сделать копию любого файла \*.7КТ и открыть его в
- 2. Ввести номер телефона нового узла
- 3. Считать
- 4. Открыть появившийся файл "NNNNN\_data.7kt" и настроить там имя узла и т.п.

где NNNN - серийный номер вычислителя нового узла. Проверить совпадение.

### Настройка групп вычислителей

1. В окно программы нужно вставить ("тянуть и бросать") один или несколько файлов \*.7КТ:

| 😝 Untitled Group1.gr - 7KTModem 📃 🗖 🔯 |                             |                |         |           |          |  |  |  |  |
|---------------------------------------|-----------------------------|----------------|---------|-----------|----------|--|--|--|--|
| <u>Ф</u> айл                          | <u>Ф</u> айл <u>П</u> омощь |                |         |           |          |  |  |  |  |
|                                       |                             |                |         |           |          |  |  |  |  |
| N۶                                    | Узел учета                  | Номер телефона | Попытка | Состояние | Считанно |  |  |  |  |
| 1                                     | 02026 Дом №8                | 89029953533    | 0       | В очереди |          |  |  |  |  |
| 2                                     | 02028 Школа №7              | 89029953532    | 0       | В очереди |          |  |  |  |  |
|                                       |                             |                |         |           |          |  |  |  |  |
|                                       |                             |                |         |           |          |  |  |  |  |
| Ready                                 | ,                           |                |         |           | Ожидание |  |  |  |  |

- 2. В меню выбрать "Файл" "Сохранить группу..."
- 3. Вписать нужное имя группы узлов, например "Микрорайон 1"

Будет сохранена группа узлов в виде файла

### НАЗВАНИЕ ГРУППЫ.gr

В дальнейшем ее можно запускать на считывание не набирая заново.

### Редактирование групп

- 1. Открыть группу, кликнув на ее файле **НАЗВАНИЕ ГРУППЫ.gr**
- 2. Удалить узел из группы:
  - 1. Нажать на название узла правой кнопкой
  - 2. Выбрать "Удалить из списка"
  - 3. Меню "Файл" "Сохранить группу"
- 3. Добавить узел в группу:
  - 1. "Тянуть и бросить" файл новой группы \*.7КТ. В списке появится новый узел
  - 2. Меню "Файл" "Сохранить группу"

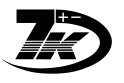

### Работа с программой

# Интерфейс программы

Запустить программу 7КТmodem.

В окно программы нужно вставить ("тянуть и бросать") один или несколько файлов:

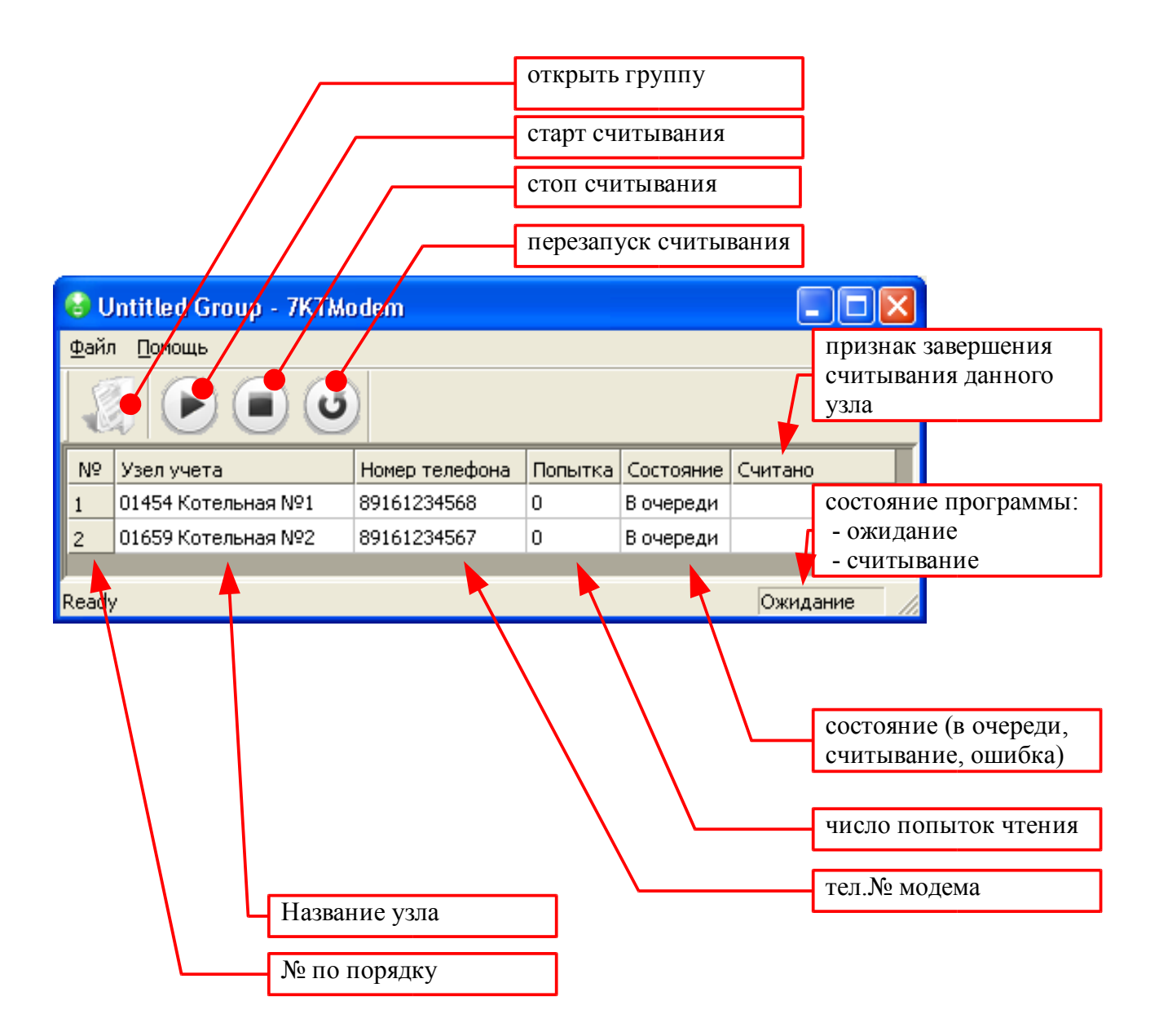

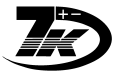

# Считывание через модем

- 1 . В окно программы нужно вставить ("тянуть и бросать") один или несколько файлов \*.7КТ:
- 2. Нажать "Считать"\_\_\_\_\_

| 8   | Unti | ed Group - 7KTModem |                |         |           |            |
|-----|------|---------------------|----------------|---------|-----------|------------|
| Φai | ĭл [ | отриць              |                |         |           |            |
|     | 1    |                     |                |         |           |            |
| N9  | y36  | ел учета            | Номер телефона | Попытка | Состояние | Считано    |
| 1   | 016  | 59 Котельная №2     | 89161234567    | 0       | В очереди |            |
| 2   | 014  | 54 Котельная №1     | 89161234568    | 0       | В очереди |            |
|     |      |                     |                |         |           |            |
| Rea | dy   |                     |                |         |           | Ожидание 🅢 |
|     |      |                     |                |         |           |            |

Начнется считывание. При успешном считывании появится признак "Считано" — После считывания данные будут введены в соответствующие файлы \*.7КТ.

# Считывание с группы узлов

- 1. Найти файл группы узлов, запустить его двойным кликом или нажав "ENTER" на файле. Откроется ранее сохраненная группа узлов.
- 2. Нажать "Считать"

| 🕲 ι          | Intitled       | Group - 7KTModem |                |         |           |          |
|--------------|----------------|------------------|----------------|---------|-----------|----------|
| <u>Ф</u> ай, | п <u>П</u> ома | ь                |                |         |           |          |
|              | 10             |                  |                |         |           |          |
| N۵           | Узел уч        | нета             | Номер телефона | Попытка | Состояние | Считано  |
| 1            | 01659 K        | (отельная №2     | 89161234567    | 0       | В очереди |          |
| 2            | 01454 K        | (отельная №1     | 89161234568    | 0       | В очереди |          |
|              |                |                  |                |         |           |          |
| Read         | у              |                  |                |         |           | Ожидание |

Начнется считывание данных.

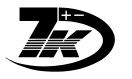

## Считывание по расписанию

Запустите программу "7КТМоdem.exe", 1. Настройка "Файл-Параметры", установите Автозапуск считывания при открытии Модем файлов Номер порта: СОМ 16 Строка инициализации: Тип набора: 💿 Импульсный 🕓 Тоновый GSM Модем Номер порта: СОМ 9 Строка инициализации: Максимальное количество попыток считать данные: 3 ------🔽 Автозапуск считывания при открытии файлов 🔽 Добавлять скопированные данные в фалы .7kt Coxpaнять копии в папке ARCHIVE-BINS ΟК 2. Для Вашей учетной записи установите 📴 Панель управления пароль, если его нет (иначе служба Файл Правка Вид Избранное Сервн Windows не сработает): >> Пуск-Панель управления: 🔵 Назад Поиск PD 🔁 Переход Адрес: 📴 Панель управления ~ Установка Центр четные Учетные записи пользователей: записи обеспечен... тользователе й 5 Измене Выберите текущую учетную запись,

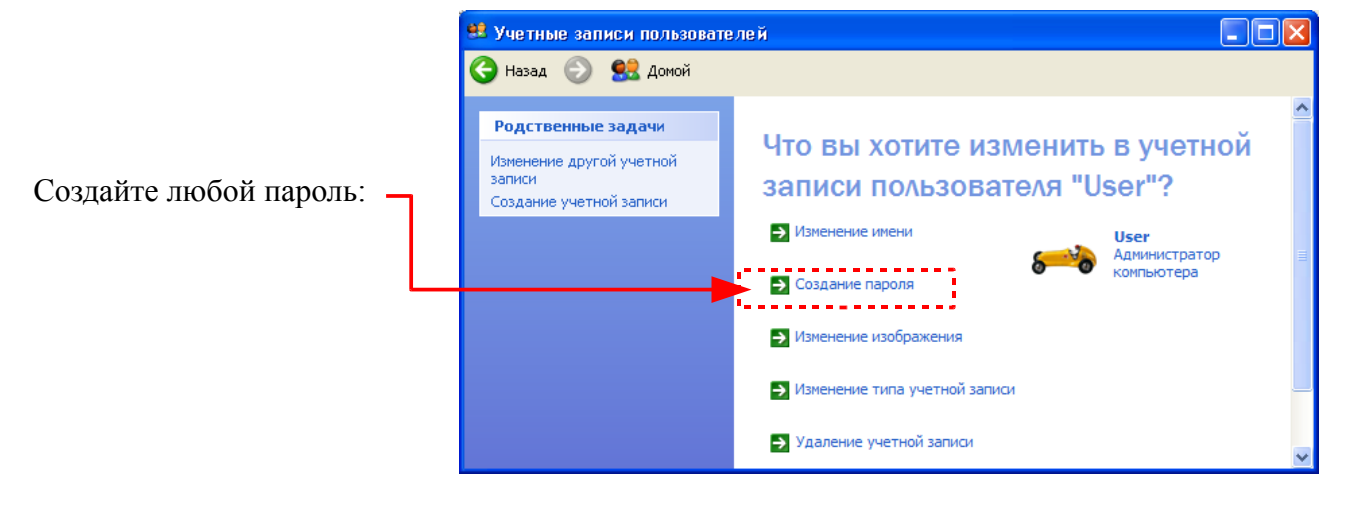

# Программа 7Кmodem.EXE Инструкция

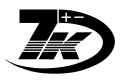

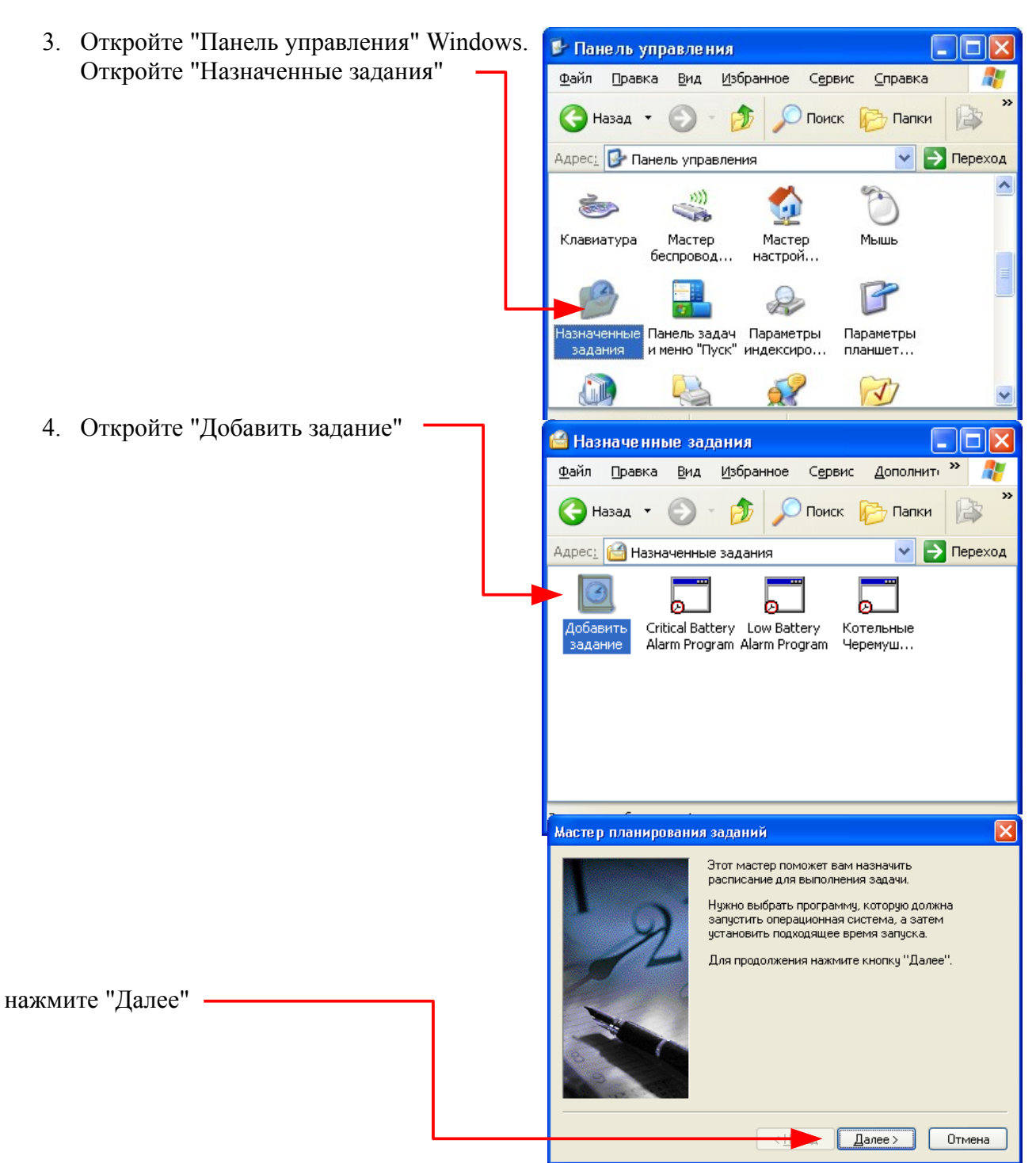

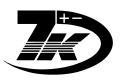

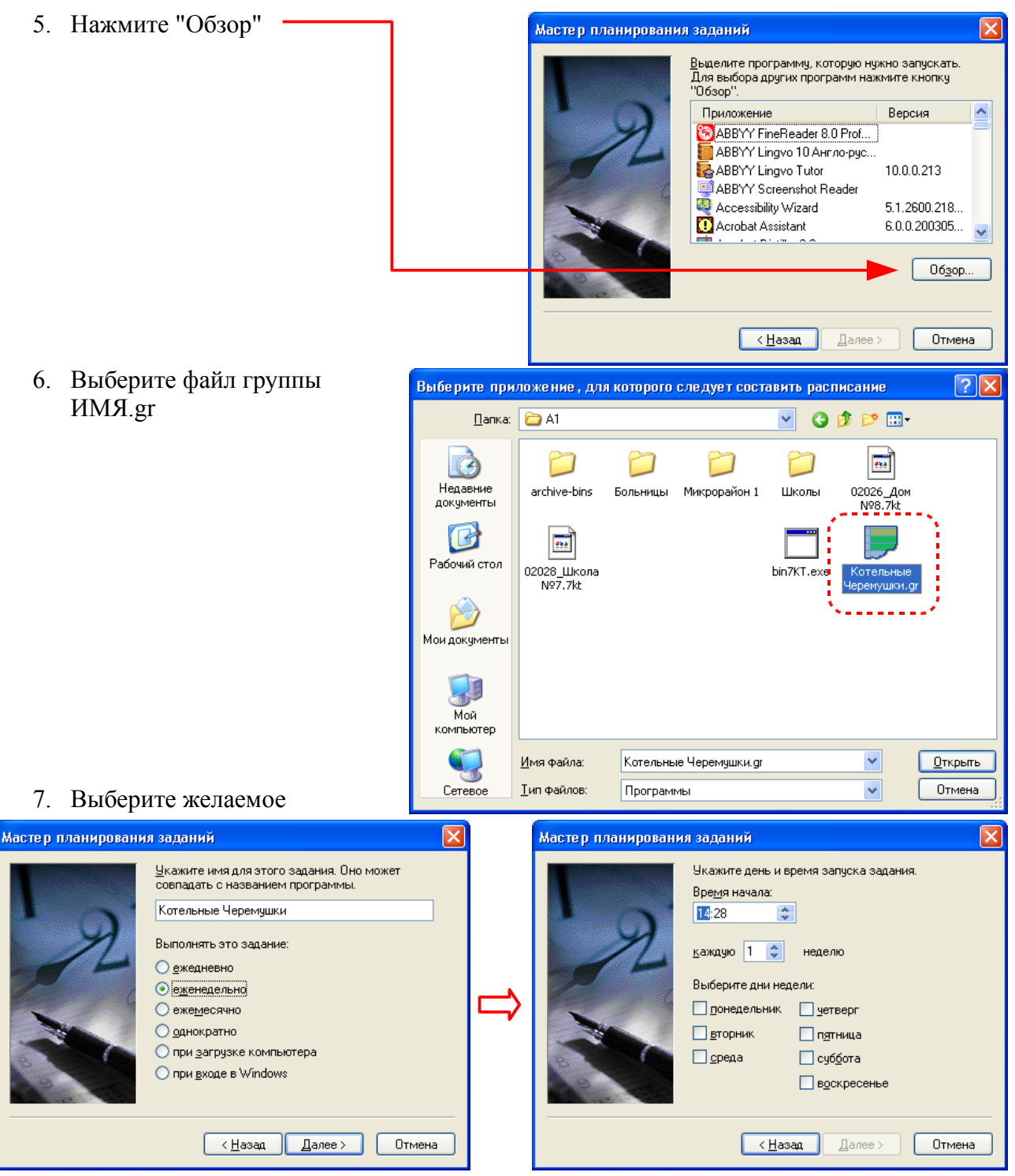

расписание запуска:

# Программа 7Кmodem.EXE Инструкция

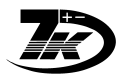

| 8. Введите пароль для учетной записи и             | Мастер планирования заданий                                                                                                    |
|----------------------------------------------------|----------------------------------------------------------------------------------------------------|
| подтверждение:                                     | Введите имя и пароль пользователя. Это<br>задание бдет выполняться как запущенное<br>указанным пользователям.<br>Имя пользователям.<br>Введите пароль:<br>Подтверждение:<br>Ссли не ввести пароль, то запланированное<br>задание может не запуститься. |
|                                                    | <ul> <li><u>Далее</u></li> <li>Отмена</li> </ul>                                                                                                    |
| 9. Установите галочку **                           | Мастер планирования заданий                                                                                                    |
|                                                    | Запланировано выполнение следующего задания:<br>Котельные Черемушки<br>Время выполнения этого задания:<br>В 15:35, ежедневно, начиная с 28.09.2007                                                                                                    |
|                                                    | Становить дополнительные параметры после<br>нажатия кнопки "Готово".<br>Нажмите кнопку "Готово", чтобы добавить это<br>задание к расписанию Windows.                                                                                                   |
|                                                    | < <u>Н</u> азад Готово Отмена                                                                                                    |
| 10. Чтобы программа закрывалась по                 | Котельные Черемушки-111 ? 🔀                                                                                                    |
| окончании считывания, введите                      | Задание Расписание Параметры Безопасность                                                                                                    |
| r ··· ··· ··· ··· ···· ·····                       | Завершение задания                                                                                                    |
| ** не обязательно                                  | 👽 Выполнять не дольше, чем: 🔋 📚 уас. 0 📚 минут                                                                                                    |
|                                                    | Время простоя<br>Запускать задание, только когда компьютер уже простаивает:<br>мин.<br>Если компьютер не простаивал заданный интервал времени,<br>повторять попытки запуска в течение:                                                                 |
| Нажмите "ОК".                                      | мин.                                                                                                    |
| Готово.                                            | Ugraновить задание при прекращении простаивания.                                                                                                    |
|                                                    | <ul> <li>Управление электропитанием</li> <li>✓ Не выполнять задание, если компьютер работает от батарей.</li> <li>✓ Остановить задание при переключении на питание от батарей.</li> <li>☐ Разбудить компьютер для запуска этого задания.</li> </ul>    |
| Не забудьте оставить компьютер и модемы            |                                                                                                    |
| включенными, чтобы запуск по расписанию состоялся. | ОК Отмена Применить                                                                                                    |

Можно составить несколько расписаний (например, запуск в разные дни) для разных групп вычислителей.

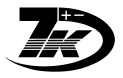

### Считывание нескольких вычислителей через один модем

# Подключение

Для подключения нужно соединить кабель параллельно к двум 7КТ

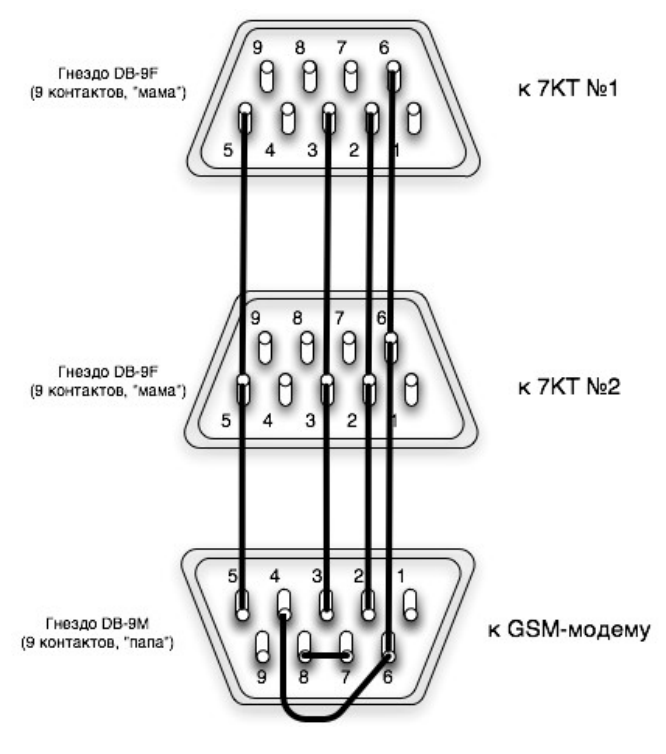

## Настройка программы

В настройке узла в номер телефона нужно добавить через «\*» сетевой адрес устройства, например:

Номер телефона +79991234567

Сетевой адрес: 27

Ввести в программе номер телефона: +7(999)123-45-67\*27

Остальная работа не отличается от обычной. Для считывания с обоих вычислителей нужно сделать считывания с каждого из номеров, например:

| Сетевой адрес 7КТ | Номер для вызова     |
|-------------------|----------------------|
| 27                | +7(999)123-45-67*27  |
| 196               | +7(999)123-45-67*196 |

#### Как узнать сетевой адрес 7КТ

Сетевой адрес, записываемый при изготовлении равен младшему байту серийного номера. Как это можно вычислить?

1. посчитать в программистском калькуляторе, например 2500

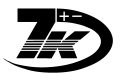

1. перевести в НЕХ

2. взять младший байт

- 3. ввести в калькулятор младший байт (=0xC4)
- 4. переключить в десятичное значение и посмотреть результат (=196)
- 2. Ввести в Excel формулу и там определить значение:

Формула: Сетевой адрес = N-INT(N/256)\*256, где вместо N надо указать ячейку с серийным номером

(=0x9C4)

(=0xC4)

Примечание: если сетевой адрес получается равным нулю, или сетевые адреса 2х подключаемых вычислителей совпадают, то сетевой адрес вычислителя нужно изменить специальной утилитой, или просто выбрать другой экземпляр 7КТ.

#### Контрольные примеры:

| Серийный номер<br>7КТ | Сетевой адрес | HEX | младший байт<br>НЕХ | младший байт<br>dec |
|-----------------------|---------------|-----|---------------------|---------------------|
| 1000                  | 232           | 3E8 | E8                  | 232                 |
| 2000                  | 208           | 7D0 | D0                  | 208                 |
| 2500                  | 196           | 9C4 | C4                  | 196                 |
| 2541                  | 237           | 9ED | ED                  | 237                 |
| 3124                  | 52            | C34 | 34                  | 52                  |

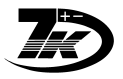

# ПРИЛОЖЕНИЕ 1. Настройка GSM-модемов

### Тип модема: SIEMENS TC35i

\* Поставляемые модемы не требуют данной процедуры, так как уже настроены перед поставкой.

## До начала процедуры Вы должны иметь:

- 1. СИМ-карты сотовой компании для установки в модемы, подключаемые к вычислителям 7КТ АБАКАН
- 2. PIN-коды СИМ-карт
- 3. Обычно для каждой СИМ-карты должна быть включена услуга "Mobile Office" (мобильный офис) \*\*уточнить у оператора сотовой сети, что именно нужно для активирования передачи данных через GSM-модем
- 4. Рекомендуется для каждой СИМ-карты отключить запрос Пин-кода при помощи мобильного телефона, см. инструкцию по Вашему телефону. (обычно в меню «Блокировка SIM-карты ОТКЛ» или «Защита -PIN-код ОТКЛ»).

Проверка: при выключении-включении питания телефона PIN-код SIM-карты не запрашивается.

# Настройка GSM-модема для подключения к вычислителю 7КТ

- 1. Подключите модем к СОМ-порту компьютера.
- 2. Вставьте в модем SIM карту, которая будет использоваться для работы.
- 3. Подключите питание модема.
- 4. Запустите программу HyperTerminal («Пуск-Все программы-Стандартные-Связь-HyperTerminal»).
- 5. Создайте новое соединение (имя любое).

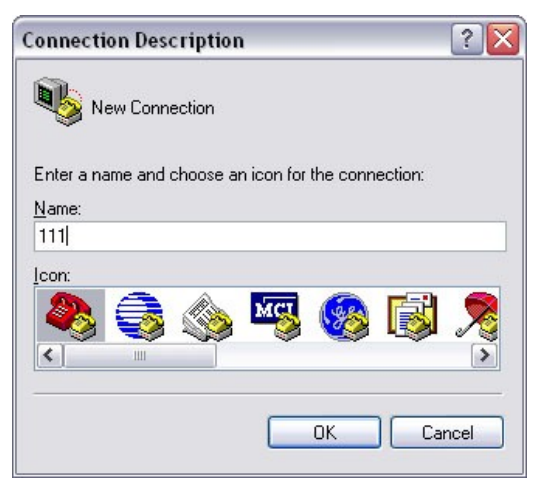

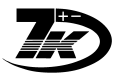

6. Выберите СОМ-порт, к которому подключен модем.

| Connect To              | ? 🔀                                     |
|-------------------------|-----------------------------------------|
| <b>A</b> 111            |                                         |
| Enter details for       | the phone number that you want to dial: |
| <u>C</u> ountry/region: | Russia (7)                              |
| Ar <u>e</u> a code:     | 1                                       |
| Phone number:           |                                         |
| Co <u>n</u> nect using: | СОМ1                                    |
|                         | OK Cancel                               |

7. Установите параметры соединения:

| M1 Properties            |         | ?               |
|--------------------------|---------|-----------------|
| Port Settings            |         |                 |
| <u>B</u> its per second: | 9600    | ~               |
| <u>D</u> ata bits:       | 8       | ~               |
| <u>P</u> arity:          | None    | ~               |
| <u>S</u> top bits:       | 1       | ~               |
| Elow control:            | None    | <b>v</b>        |
| L                        | B       | estore Defaults |
|                          | K Cance | I Apply         |

- 8. Наберите команду АТ
- 9. Модем должен ответить ОК

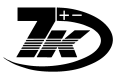

если запрос PIN-кода не был отключен ранее:

- 10.Наберите команду AT+CPIN=пин-код SIM карты
- 11. Модем через несколько секунд должен ответить **ОК** и интервалы между вспыхиваниями индикатора в нижней части модема должны увеличится, это значит, что модем успешно зарегистрировался на базе.
- 12.Наберите команду AT+CLCK="SC", 0, "пин-код" (пин-код в кавычках обязательно)
- 13. Модем должен ответить ОК, это значит, что при последующих включениях пин-код запрашиваться не будет.
- 14.Наберите команду ATS0=1+I PR=9600
- 15. Модем должен ответить ОК, это значит, что модем будет снимать трубку после первого звонка и будет использоваться фиксированная скорость DTE 9600 бод/секунду.
- 16.Наберите команду АТ&DO
- 17. Модем должен ответить ОК
- 18. Наберите команду: АТ&Ю
- 19. Модем должен ответить ОК, это значит, что только что введенные параметры сохранятся в энергонезависимой памяти модема и автоматически будут загружаться при последующих включениях.
- 20. Теперь модем можно отключить и установить на объекте, подключив к вычислителю.

### Настройка GSM-модема для работы в диспетчерской

Подключить модем, как в предыдущем пункте <u>Настройка GSM-модема для подключения к</u> вычислителю 7КТ, затем:

- 1. Наберите команду АТ&F0
- Модем должен ответить: ОК 2. Наберите команду AT&D2
- 3. Наберите команду: AT&W0
- Модем должен ответить: ОК Модем должен ответить: ОК

## Оценка уровня сигнала

Наличие сотовой сети в месте установки проще сделать при помощи сотового телефона, однако можно оценить уровень сигнала непосредственно самого GSM-терминала на месте установки.

Для этого следует подключить GSM-терминал к компьютеру через модемный кабель M0 (RS232).

Наберите команду AT+CSQ

OTBET: +CSQ: <rssi>, <ber> OK

где:

- <rssi> Уровень приема, 0...51, больше лучше.
- <br/>ber> Число ошибок 0..7, меньше лучше.

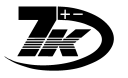

Кабель М7

# ПРИЛОЖЕНИЕ 2. Распайка кабеля М7 (7КТ-GSM модем)

Распайка кабеля для связи 7КТ с GSM-терминалом

### Кабель 7КТ – GSM-терминал 7КТ – GSМ-терминал (вариант для подключения в гнездо на плате 7КТ) В гнездо "RS232" на К 7КТ плате 7КТ 9<mark>8</mark>9 70 Вилка RJ12 Вид со стороны контактов Гнездо DB-9F (9конт., «мама») 1 2 3 4 Телефонный кабель 4жилы Вилка DB-9M Ы (9конт., «папа») к GSM-терминалу Вилка DB-9М (9конт., «папа»)

к GSM-терминалу

# Кабель М0 для подключения GSM-модема к компьютеру : обычный модемный кабель, DB9("папа") - DB9("мама), контакты соединены "один в один":

| Таблица 1. Распайк | а обычного | модемного | кабеля | (M0) |
|--------------------|------------|-----------|--------|------|
|--------------------|------------|-----------|--------|------|

| контакт DB9("папа") | контакт DB9("мама) |
|---------------------|--------------------|
| 1                   | 1                  |
| 2                   | 2                  |
|                     |                    |
| 9                   | 9                  |

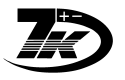

# ПРИЛОЖЕНИЕ 3. Проблемы и методы устранения

## Общие рекомендации

Рекомендуется вначале добиться связи с одним GSM-терминалом и оставить весь ИСПРАВНЫЙ комплект абонента для проверки:

- 1. СИМ-карта
- 2. GSM-терминал
- 3. Блок питания
- 4. Кабель к 7КТ М7, см. <u>ПРИЛОЖЕНИЕ 2.</u> Распайка кабеля М7 (7КТ-GSM модем)
- 5. вычислитель 7КТ
- Затем пробовать связь на других абонентских комплектах в том же составе.

В случае отсутствия связи по любой причине менять по одному элементу за раз оборудование по вышеуказанному списку на ИСПРАВНОМ комплекте и каждый раз проверять связь.

Например:

не работает комплект.

- Подключаем исправный комплект.
- Проверяем связь (есть)
- Меняем СИМ-карту
- Проверяем связь, если нет не работает СИМ-карта (не оплачена, не снят ПИН-код, не включен Мобильный Офис и т.п.)
- Работает меняем далее по одному: Терминал (проверяем связь), ...

Таким образом мы сразу определим неисправный компонент.

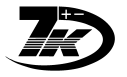

# Решение проблем

| Проблема                   | Причина                                   | Метод устранения                                    |
|----------------------------|-------------------------------------------|-----------------------------------------------------|
| При попытке связи          | В программе Абакан указан                 | Ввести верный номер                                 |
| получаем сообщение         | неверный номер телефона                   | телефона для абонента.                              |
| «No Carrier»               | для абонента                              |                                                     |
|                            |                                           | Проверка номера:                                    |
|                            |                                           | Попробовать позвонить на                            |
|                            |                                           | этот номер с другого                                |
|                            | The CUM HOREY A SOLVAND                   | Посторить СИМ колти р                               |
|                            | для Сим-карты абонента<br>на сият ПИН кол | поставить Сини-карту в                              |
|                            | не снят пипт-код                          | Отклюнить запрос ПИН-                               |
|                            |                                           | кода СИМ-карты                                      |
|                            |                                           | Kodu erini kupita                                   |
|                            |                                           | Проверка:                                           |
|                            |                                           | Выключить и включить                                |
|                            |                                           | сотовый телефон. ПИН-код                            |
|                            |                                           | не должен запрашиваться.                            |
|                            | Данный номер не                           | Проверка СИМ-карты:                                 |
|                            | обслуживается оператором                  | вставить СИМ в обычный                              |
|                            | сотовой связи (не оплачен,                | сотовый телефон и                                   |
|                            | заблокирован и т.п.)                      | позвонить на него. Должен                           |
|                            |                                           | быть входящий звонок, при                           |
|                            |                                           | ответе - возможность                                |
| ** Торуница и              | Ha CHM HORES OF OLIVATION                 | разговаривать.                                      |
| тт Герминал,               | на сим-карте абонента не                  | узнать у оператора связи,                           |
| подключенный к / Кт не     | включен режим факс/молема (Мобильный      | как активировать режим<br>(послать SMS или набрать  |
| вхолящий «звонок» есть     | фике/модема (тоотлыным<br>Офис)           | (послать бито или пабрать                           |
| (быстрое мигание           | S quie)                                   | Вставить СИМ в сотовый                              |
| светодиода, пауза)         |                                           | телефон и активировать                              |
|                            |                                           | режим.                                              |
| Появился индикатор чтения  | Нет связи GSM-терминал –                  | Проверка: на 7КТ долго                              |
| данных, но чтения не       | вычислитель 7КТ по                        | удерживать клавишу «t                               |
| происходит                 | причине:                                  | температура», появится                              |
|                            | В 7КТ не включен режим                    | индикация «Pt500 ru ≡ »                             |
|                            | связи через сотовый модем                 | Значок «≡» означает, что                            |
|                            |                                           | режим включен.                                      |
|                            |                                           | Иначе следует установить                            |
|                            |                                           | режим, см. настроику<br>нараметров 7 <sup>V</sup> T |
|                            | Не полключен или                          | параметров / КТ<br>Полклюнить или заменить          |
|                            | неисправен кабель М7 от                   | кабель                                              |
|                            | Терминала к 7КТ                           | Попробовать с завеломо                              |
|                            |                                           | исправными кабелем и 7КТ.                           |
| По окончании чтения        | GSM-модем подключен к                     | Заменить спец-кабель М7 на                          |
| индикатор на GSM-модеме    | компьютеру спец-кабелем                   | М0 (обычный модемный)                               |
| в диспетчерской не гаснет, | М7 вместо обычного М0                     | · · · · · · · · · · · · · · · · · · ·               |
| связь не заканчивается.    |                                           |                                                     |

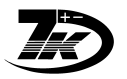

# ПРИЛОЖЕНИЕ 4. Индикация на светодиоде GSM-модема

| Индикация                              | Что обозначает                |
|----------------------------------------|-------------------------------|
| медленно мигает:                       | Модем включен, связи нет:     |
| Вкл 0,6сек                             | Нет СИМ-карты                 |
| откл 0,6сек                            | нет связи с базовой станцией  |
| короткие вспышки (0,075сек) с длинными | Есть связь с сотовой станцией |
| паузами (Зсек)                         | (нормальный режим)            |
| Быстрое мигание (0,075сек/0,075сек),   | Идет входящий вызов           |
| длинная пауза (Зсек)                   |                               |
| Горит непрерывно                       | Модем «снял трубку», или      |
|                                        | Идет обмен данными            |

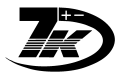

# ПРИЛОЖЕНИЕ 5. Перехват звонков (встроенный модем)

Предназначен для «бесшумного» считывания в определенное время, при звонке на модем подключенные параллельно телефоны при этом не звонят, однако с них можно делать исходящие звонки.

Удобен в ситуациях:

- домашний телефон
- ночной сторож на данном телефоне

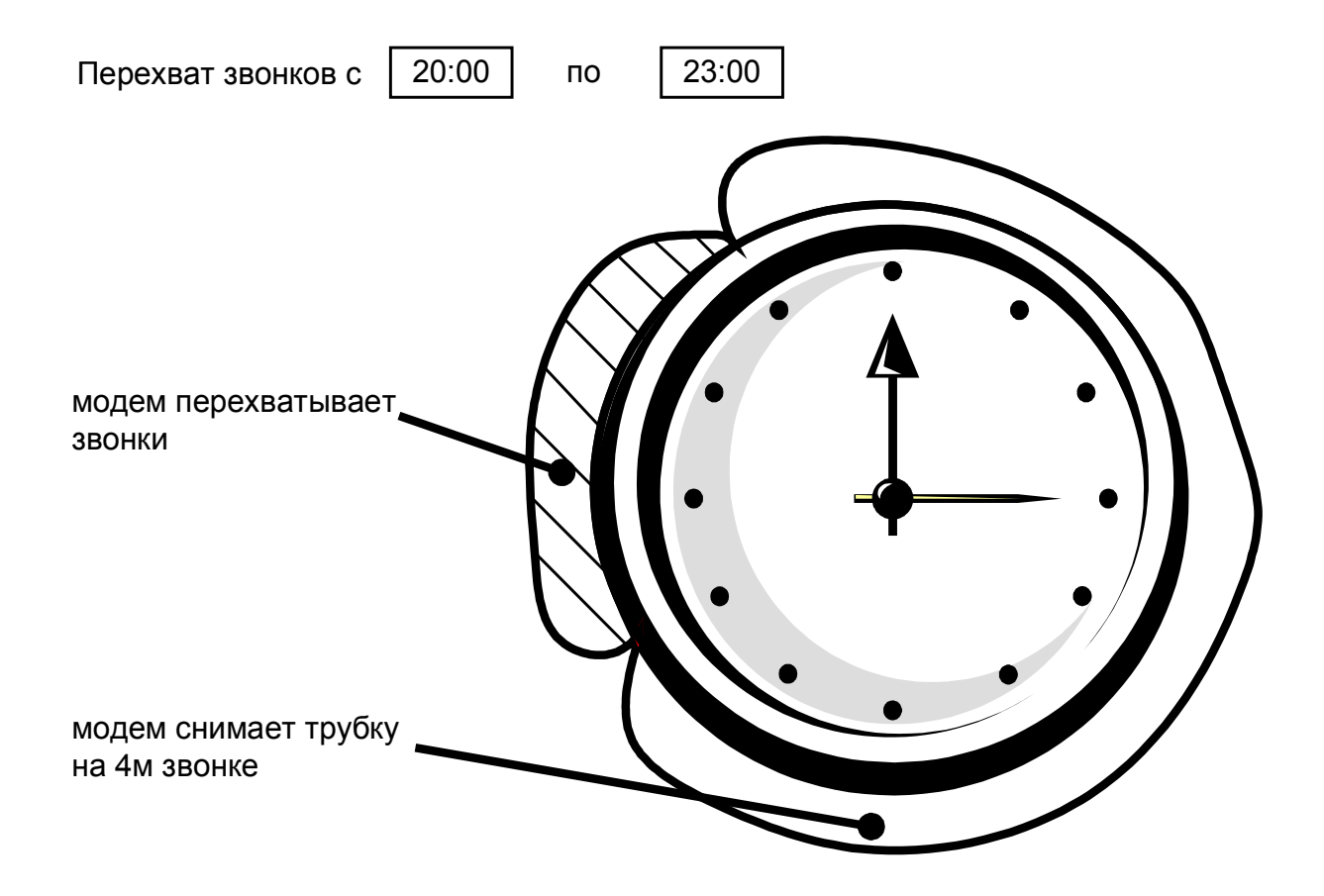

# Принцип работы

В программе задается интервал времени, в течение которого 7КТ-М перехватывает входящие звонки. После первой связи с 7КТ-М запускается отсчет времени.

В заданное время начала (каждые сутки), при поступлении звонка, 7КТ-М перехватывает звонок и параллельные телефоны при этом не звонят.

В заданное время окончания режим отключается.

На следующие сутки режим включается в это же время.

При каждом считывании данных в 7КТ-М загружается текущее время и время началаокончания действия режима.

Во время действия режима можно производить исходящие звонки с параллельных телефонов.

## Как позвонить на телефон во время действия режима:

следует сделать три звонка подряд в течение не более 10 минут, следующий звонок уже

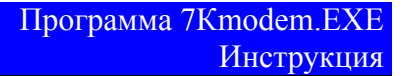

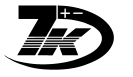

пройдет на параллельные телефоны.

В следующие сутки режим «Первый звонок» снова включится в заданное время.

#### Рекомендации по использованию

- 1. Договоритесь о времени для считывания, объясните как позвонить на телефон в это время.
- 2. Установите в программе время начала и окончания действия режима.
- 3. Произведите считывание любых данных с 7КТ-М.
- 4. Считывайте данные в течение заданного интервала времени; при этом не отключайте режим в настройках программы.

#### Как отключить перехват звонков:

А. отключить в программе запуск времени для данного режима, произвести считывание данных через модем с 7КТ-М.

Б. Отключить модем от телефонной сети на 1минуту.

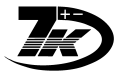

# ПРИЛОЖЕНИЕ 6. Проверенные типы переходников USB-COM

#### 1. TRENDnet TU-S9

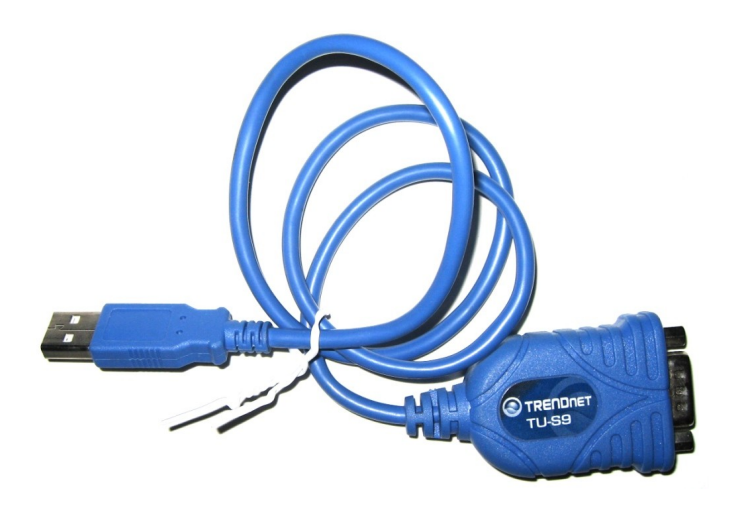

#### 2. GEMBIRD USB to Serial Port converter cable

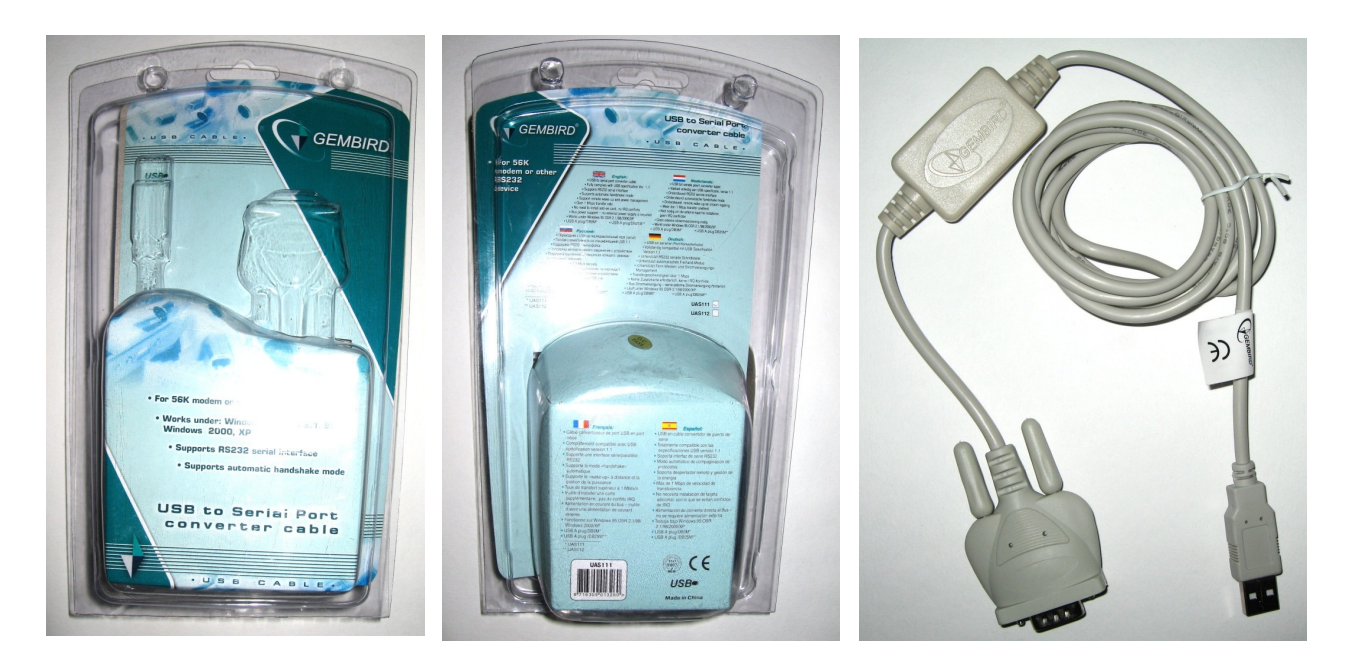

#### По вопросам продаж и поддержки обращайтесь:

Архангельск (8182)63-90-72 Астана +7(7172)727-132 Астрахань (8512)99-46-04 Барнаул (3852)73-04-60 Белгород (4722)40-23-64 Брянск (4832)59-03-52 Владивосток (423)249-28-31 Волоград (844)278-03-48 Вологда (8172)26-41-59 Воронеж (473)204-51-73 Екатеринбург (343)384-55-89 Иваново (4932)77-34-06 Ижевск (3412)26-03-58 Иркутск (395) 279-98-46 Казань (843)206-01-48 Калининград (4012)72-03-81 Калуга (4842)92-23-67 Кемерово (3842)65-04-62 Киров (8332)68-02-04 Краснодар (861)203-40-90 Красноярск (391)204-63-61 Курск (4712)77-13-04 Липецк (4742)52-20-81 Магнитогорск (3519)55-03-13 Москва (495)268-04-70 Мурманск (8152)59-64-93 Набережные Челны (8552)20-53-41 Нижний Новгород (831)429-08-12 Новокузнецк (3843)20-46-81 Новосибирск (383)227-86-73 Омск (3812)21-46-40 Орел (4862)44-53-42 Оренбург (3532)37-68-04 Пенза (8412)22-31-16 Пермь (342)205-81-47 Ростов-на-Дону (863)308-18-15 Рязань (4912)46-61-64 Самара (846)206-03-16 Санкт-Петербург (812)309-46-40 Саратов (845)249-38-78 Севастополь (8692)22-31-93 Симферополь (3652)67-13-56 Смоленск (4812)29-41-54 Сочи (862)225-72-31 Ставрополь (8652)20-65-13 Сургут (3462)77-98-35 Тверь (4822)63-31-35 Томск (3822)98-41-53 Тула (4872)74-02-29 Тюмень (3452)66-21-18 Ульяновск (8422)24-23-59 Уфа (347)229-48-12 Хабаровск (4212)92-98-04 Челябинск (351)202-03-61 Череповец (8202)49-02-64 Яроспавль (4852)69-52-93

Киргизия (996)312-96-26-47

-96-26-47 Казахстан (772

Казахстан (772)734-952-31 Таджикистан (992)427-82-92-69